## **TE AROHA COLLEGE**

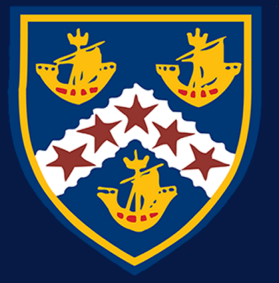

A purpose joyful; A courage blameless

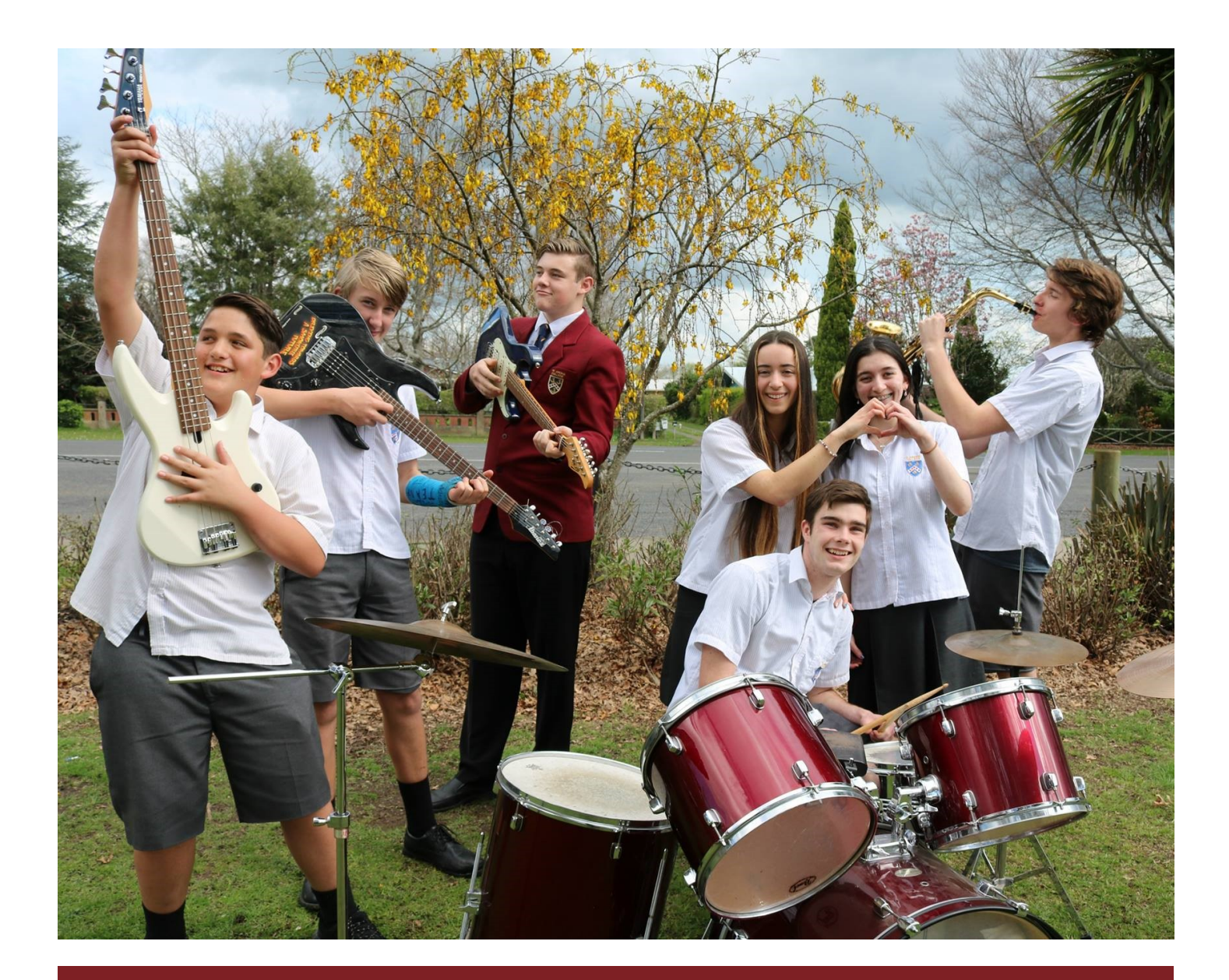

## PARENT PORTAL GUIDE

Go to Te Aroha Website: http://www.tearoha.school.nz/

- ⇒ Click on Parent Portal Link from Quick Links Menu
- $\Rightarrow$  On a Mobile Device Select Parent Portal from Navigation drop down menu

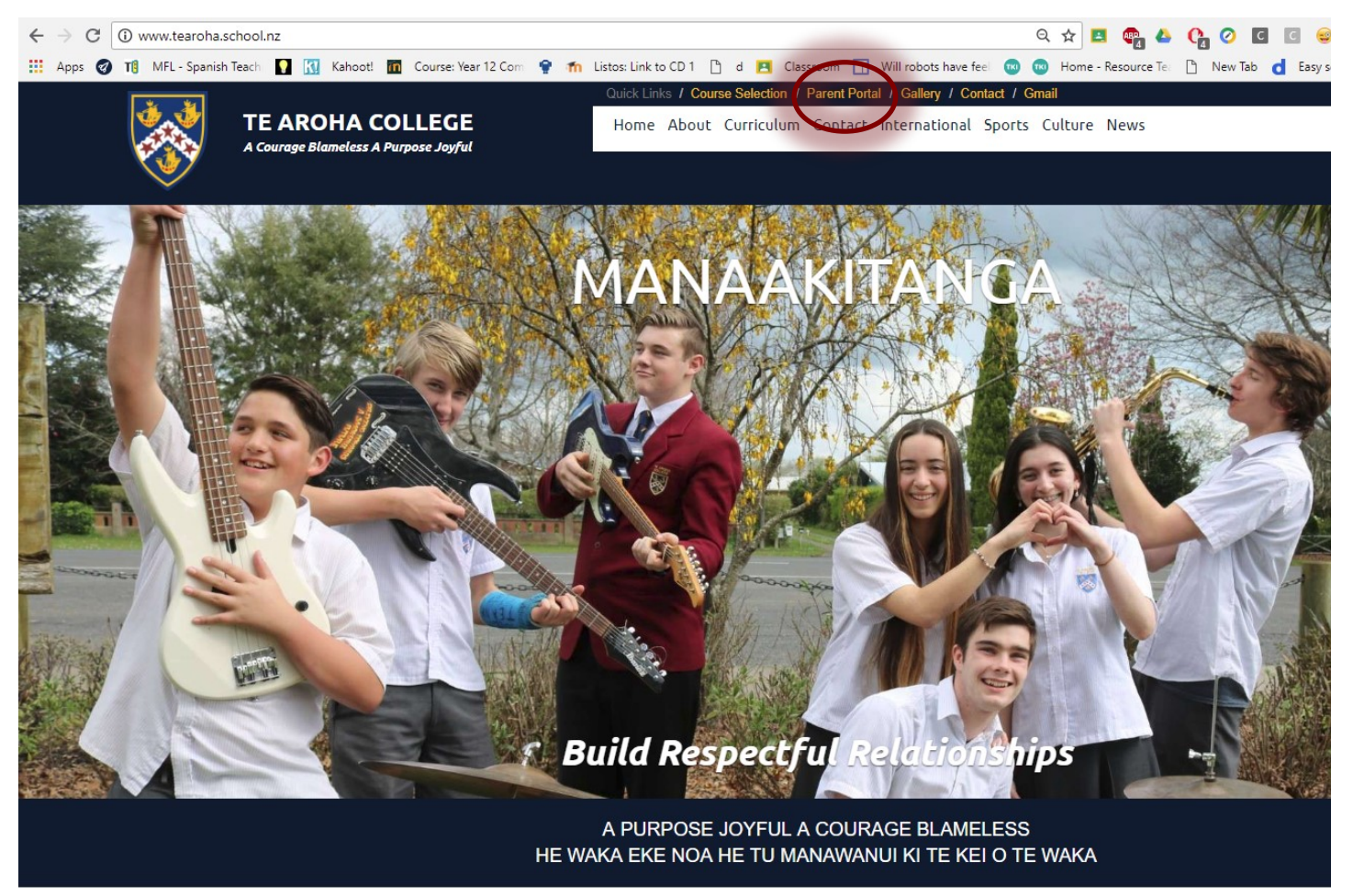

Or go directly to parent portal: https://tearoha.parents.school.nz

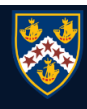

- ⇒ Log into your Parent Portal using your Caregiver User Id and Caregiver Password as provided in Letter from Te Aroha College. (Please note if you use your student's Password you will not be able to update details)
- ⇒ The Parent Portal is secure, each caregiver has been assigned an unique login and password. It is your responsibility to keep this information safe.

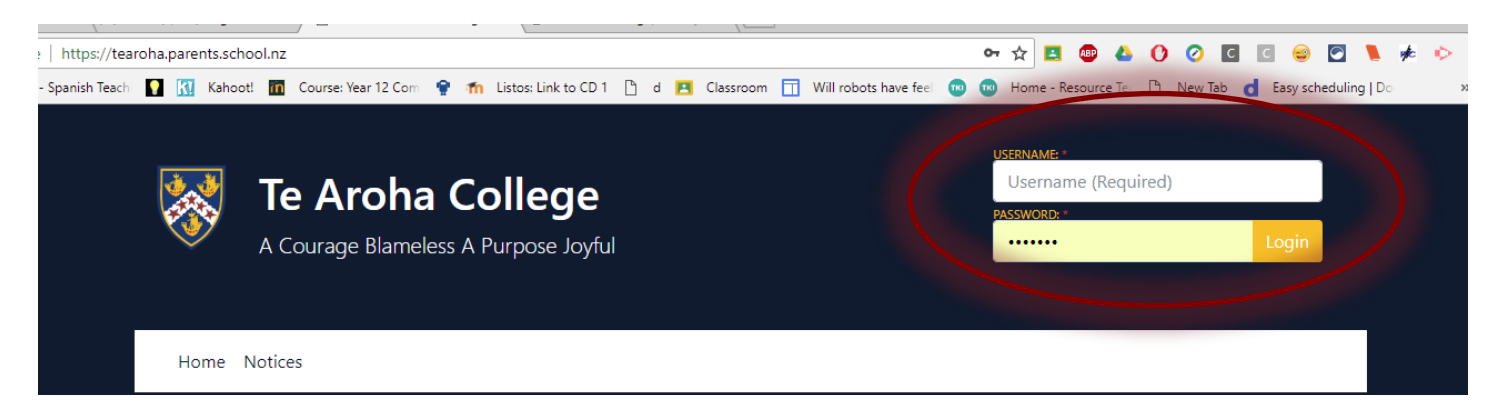

Once logged in You will be add to view the full Menu of options

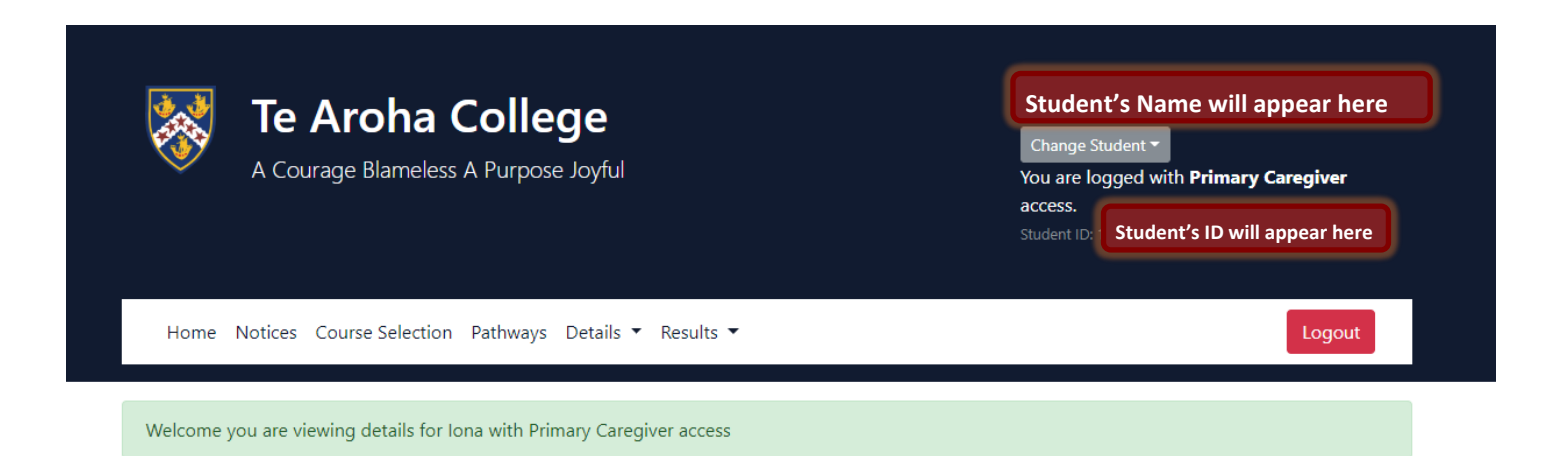

⇒ From Details Drop Select Details

| Te Aroha College<br>A Courage Blameless A Purpose Joyful |                 |  |  |  |
|----------------------------------------------------------|-----------------|--|--|--|
| Home Notices Course Selection Pathways                   | Details nes its |  |  |  |
|                                                          | Details         |  |  |  |
| Welcome you are viewing details for Iona with Prin       | Change Password |  |  |  |
|                                                          | Financial       |  |  |  |
|                                                          | Attendance      |  |  |  |
|                                                          | Groups          |  |  |  |
|                                                          | Pastoral        |  |  |  |

- $\Rightarrow$  Click on Caregivers Details Tab
- ⇒ Then click on Edit Details to make changes if required

| Home Notices Course Selec | ion Pathways Details 🔻 Results 👻       |         | Logout       |
|---------------------------|----------------------------------------|---------|--------------|
| Details                   |                                        |         | Edit Details |
| Student Deta Caregiver De | tails mergency Contact Details Medical | Details |              |
| Student Caregive          | er Details                             |         |              |
| Primary Residence Details |                                        |         |              |
| Relationship to Student   | mother                                 | father  |              |

- ⇒ To update Email Contact scroll down
- ⇒ Click on Save Changes, updated details will be submitted for approval

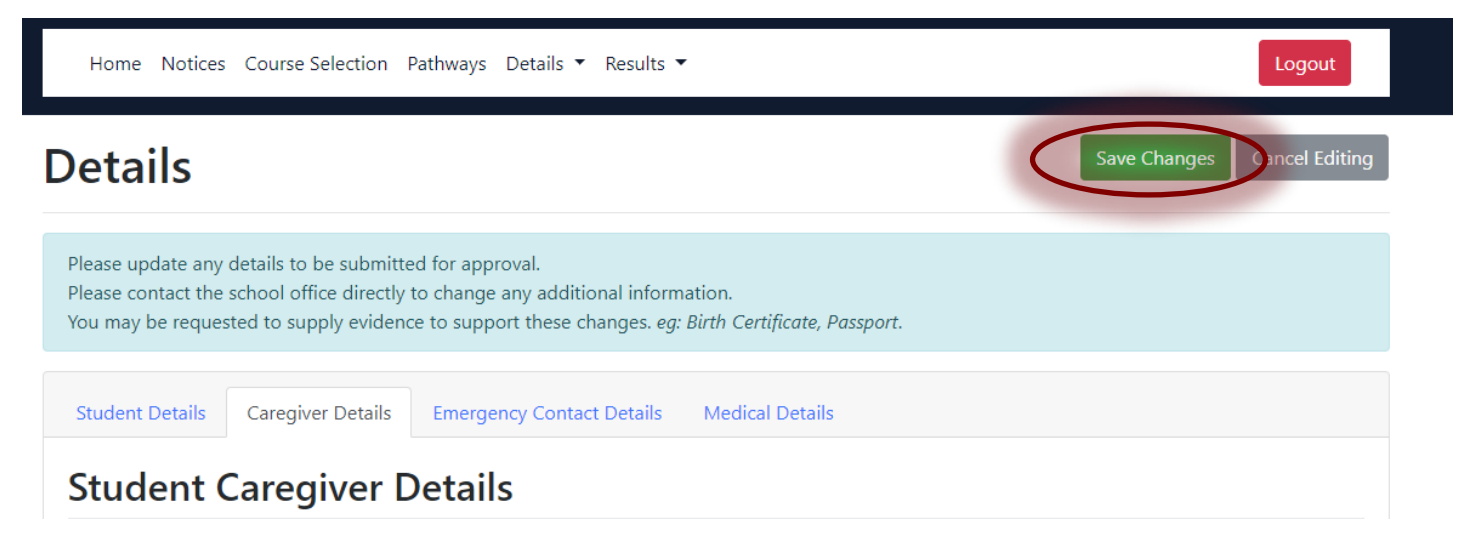

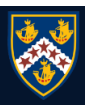

⇒ From Details Drop Select Attendance

|                                                                                                    | 1                              |                                                                                                    |                                                                                                    |                                                                                                    |                                                                                                    |                      |
|----------------------------------------------------------------------------------------------------|--------------------------------|----------------------------------------------------------------------------------------------------|----------------------------------------------------------------------------------------------------|----------------------------------------------------------------------------------------------------|----------------------------------------------------------------------------------------------------|----------------------|
| $\sim$                                                                                                    | A Coura                        | ige Blameless A                                                                                                    | A Purpose Joyful                                                                                                    |                                                                                                    |                                                                                                    |                      |
|                                                                                                    |                                |                                                                                                    |                                                                                                    |                                                                                                    |                                                                                                    |                      |
|                                                                                                    |                                |                                                                                                    |                                                                                                    |                                                                                                    |                                                                                                    |                      |
| Hon                                                                                                    | ne Notices Co                  | ourse Selection                                                                                                    | Pathways Details                                                                                                    |                                                                                                    |                                                                                                    |                      |
|                                                                                                    |                                |                                                                                                    | Pata                                                                                                    | la.                                                                                                    |                                                                                                    |                      |
|                                                                                                    |                                |                                                                                                    | Chan                                                                                                    | ne Password                                                                                                    |                                                                                                    |                      |
| weico                                                                                                    | me you are view                | ing details for for                                                                                                    | Finar                                                                                                    | cial                                                                                                    |                                                                                                    |                      |
|                                                                                                    |                                |                                                                                                    | Atter                                                                                                    | dance                                                                                                    |                                                                                                    |                      |
|                                                                                                    |                                |                                                                                                    | Grou                                                                                                    | ps                                                                                                    |                                                                                                    |                      |
|                                                                                                    |                                |                                                                                                    | Pasto                                                                                                    | ral                                                                                                    |                                                                                                    |                      |
|                                                                                                    |                                |                                                                                                    | l                                                                                                    |                                                                                                    | ,                                                                                                    |                      |
| Union Maria                                                                                                    | . Course Colorbian D           | aliana Datalla e Datal                                                                                                    |                                                                                                    |                                                                                                    |                                                                                                    |                      |
| Home Notice                                                                                                    | es Course Selection Pa         | athways Details 🕶 Resul                                                                                                    | its •                                                                                                    |                                                                                                    | Log                                                                                                    | jout                 |
| Home Notice<br>Attenda<br>< Week:                                                                                                  | as Course Selection Pa<br>Ince | athways Details • Resul                                                                                                    | Its -                                                                                                    | Absent, Unjustified                                                                                                    | Log                                                                                                    | pout                 |
| Home Notice                                                                                                    | IT > Monday<br>4 Jun           | athways Details • Resul<br>p pn<br>Tuesday<br>5 Jun                                                                                                    | Its -<br>esent Dresent, Late to class<br>Wednesday<br>6 Jun                                                                                                    | Absent, Unjustified<br>Thursday<br>7 Jun                                                                                                    | Log<br>Absent Justified O Justifie<br>Friday<br>8 Jun                                                                                                    | pout<br>ad Over      |
| Home Notice Attenda  Week: Period 1 8:45 am                                                                                        | 17 ×<br>Monday<br>4 Jun        | ethways Details • Resul                                                                                                    | Its • essent  Procent, Late to class Wednesday 6 Jun P 10Music MPI - A1                                                                                                    | J Absent, Unjustified           Thursday           7 Jun           SDSTAGE           AHA - A1                                                                                                    | Absent Justified                                                                                                    | pout<br>ad Oven      |
| Home Notice Attenda  Week: Period 1 8:45 am Form 10:25 am                                                                          | IT Course Selection Pro        | Unit         Unit         Unit <thunit< th="">         Unit         Unit         <thu< td=""><td>Its • Its • Its •</td><td>Abcent, Linjustified     Thursday     TJun     SDSTAGE     AHA - A1  P</td><td>Absert, Justifie         Image: Comparison of the sector of the sector of the sect</td><td>pout<br/>ad Overs</td></thu<></thunit<> | Its • Its •  | Abcent, Linjustified     Thursday     TJun     SDSTAGE     AHA - A1  P                                                                                                    | Absert, Justifie         Image: Comparison of the sector of the sector of the sect                                 | pout<br>ad Overs     |
| Home Notice<br>Attenda<br>Veek<br>Period 1<br>8:45 am<br>10:25 am<br>10:25 am<br>10:25 am                                          | IT 2<br>Monday<br>4 Jun        | Point         Point           105ci         ARE - 00           Form         ARE - 00                                                                                                    | hs •  seri  Pesset, Lik to dea  Wedneddy  Videneddy  Postan  Postan Postan  Postan  Postan  Postan  Postan  Postan  Postan  Postan  Postan  Postan  Po | 2 Absent Unjustified<br>Thursday<br>P SDSTAGE<br>AHA - A1<br>P                                                                                                    | Absert, Justifiel  Austrie  Austrie  Au | pout<br>ad Over<br>F |
| Attenda<br>Attenda<br>Period 1<br>8.845 am<br>10.25 am<br>10.25 am<br>Period 2<br>11.05 am                                         | IT Ourse Selection Pro         | Uterails         Result           Image: state state st                                                                                                    | hs -<br>hs -<br>Neuron Lake to class (<br>Vedenseday<br>d Jum<br>()<br>Vedenseday<br>d Jum<br>()<br>Norrow ()<br>()<br>()<br>()<br>()<br>()<br>()<br>()<br>()<br>()                                                                                                    | P         SDSTAGE           P         SDSTAGE           O         SDSTAGE           O         SDSTAGE           O         SDSTAGE                                                                                                    | Pleaset, tustificiti         IP         Justificiti           P         Felday         P           P         1991 - 0704         P           P         1991 - 0704         P           P         1992 - 0704         P           P         1992 - 0704         P           P         1992 - 0704         P           P         1992 - 0704         P           P         1992 - 0704         P                                                                                                    | pout<br>F<br>F       |
| Nome Notice<br>Attenda<br>Veec<br>Period 1<br>845 am<br>1025 am<br>Period 2<br>1105 am<br>Period 2<br>1105 am<br>Break<br>11245 pm | IT 2<br>Monday<br>4 Jun        | Image: state state                                                                                                    | hts •           weart         Present. Life to date           Wednesday           Ø         Monach           Monach         A           Ø         Form           Ø         Am - D4                                                                                                    | 2     Absert: Unjudited       Thursday     7 Jun       0     SOSTAGE       Aska - A       0       0       0       0       0       0       0       0       0       0       0       0       0       0       0       0       0       0       0       0       0       0       0       0       0       0       0       0       0       0       0       0       0       0       0       0       0       0       0       0       0       0       0       0       0       0       0       0       0       0       0       0       0       0       0       0       0       0       0       0       0 | Reserve         Finday         P         Port Orn           P         100-000         Allow A         Allow A           P         100-000         Allow A         Allow A                                                                                                    | pout<br>ad Over      |

⇒ You will be able to view Attendance Record by week

- ⇒ You can Financial Information by Click on Financial from the same Drop Down Menu
- $\Rightarrow$  ~ You will be able to view Charges and Payment History, and Download

## Receipts

| Home Notices Course Selection Pathways Details 🔻 Results 🔻       |          |          | Logout    |  |  |  |
|------------------------------------------------------------------|----------|----------|-----------|--|--|--|
| Financial                                                        |          |          |           |  |  |  |
| Extra Curricular                                                 |          |          |           |  |  |  |
| Charge Description                                               | Amount   | Received | Remaining |  |  |  |
| 10Maths Education Perfect Subscription - PCR                     | \$10.00  | \$0.00   | \$10.00   |  |  |  |
| 10Robotics Code Avengers Account - PCR                           | \$10.00  | \$0.00   | \$10.00   |  |  |  |
| 10SCI Level One Workbook - PCR                                   | \$20.00  | \$0.00   | \$20.00   |  |  |  |
| 10SCI Workbook - PCR                                             | \$18.00  | \$0.00   | \$18.00   |  |  |  |
| Basketball Girls Junior Team - TF<br>Last Payment: 11/06/2018    | \$120.00 | \$72.50  | \$47.50   |  |  |  |
| Trip - Field days 15 June 2017 - TF                              | \$32.00  | \$0.00   | \$32.00   |  |  |  |
| Trip - Shadow Tech Day - TF                                      | \$12.00  | \$0.00   | \$12.00   |  |  |  |
| Trip - Year 9 Camp(estimated charge)<br>Last Payment: 11/06/2018 | \$230.00 | \$103.50 | \$126.50  |  |  |  |

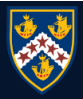

⇒ From Results Drop Down Menu

## select Reports to download Reports

| Home Notices Course | Selection Pathways Details 🔻 | Results 🔻                                           | Logout   |
|---------------------|------------------------------|-----------------------------------------------------|----------|
| Reports             |                              | NCEA Summary<br>Current Year Results<br>All Results |          |
| Date                | Name                         | Recognitions<br>Awards                              |          |
| 13/03/2018          | Term 1 Prog                  | Reports                                             | Download |

⇒ Check Recognitions for Positive Behaviour For Learning at School (used mostly at a junior level)

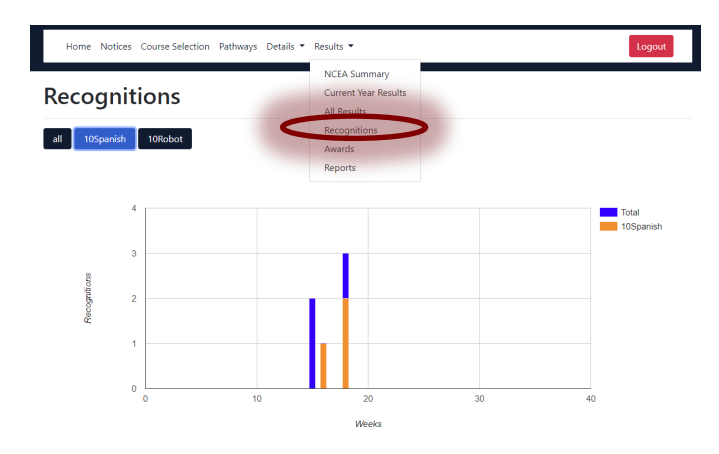

⇒ View NCEA Summary (for senior students)

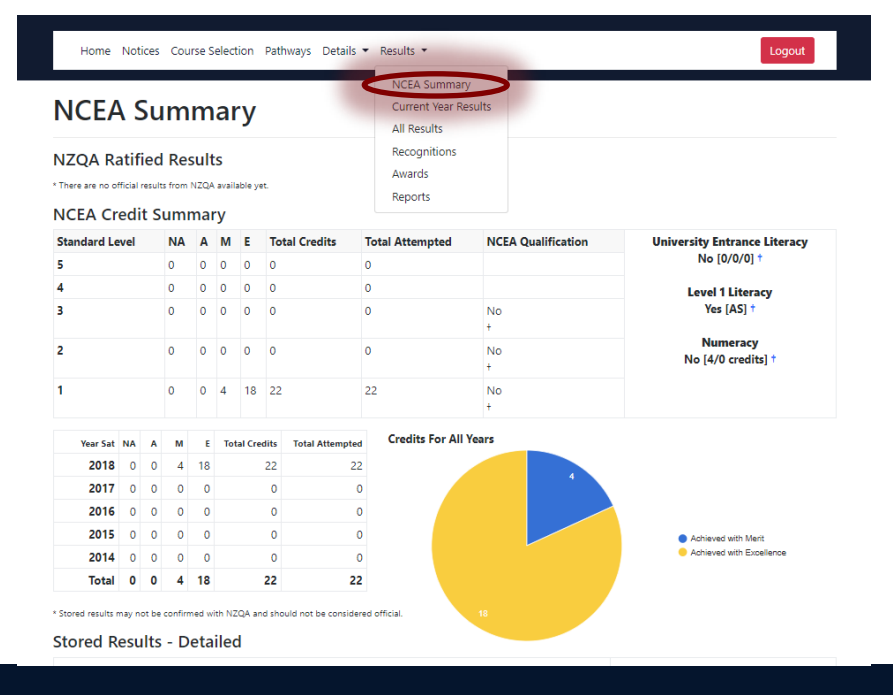